# **Behavioral Health Learning Library:** Getting Started

### Step 1: Create an Account

- 1. Go to the BHLL registration page
- Add your name, email, and create a password.
- 4. Your **group code** should auto-populate.
- 5. Answer a few key questions.
- 6. Click submit.

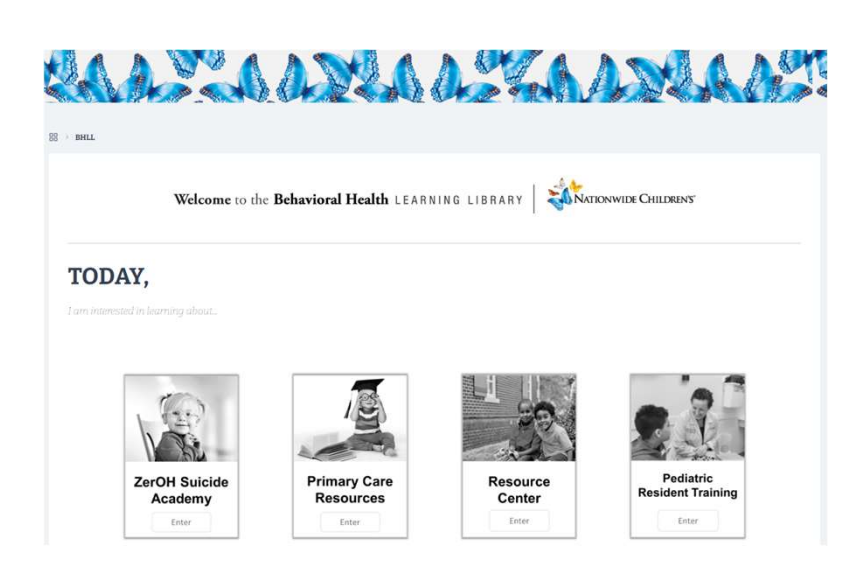

### Step 3: Take Courses and Download Your CE Certificate

- 1. Click 'Start' and complete the entire course to receive CE credit.
- 2. Once complete, click to download your CE certificate.

| 1. Do you hold a profession:                                                   | al licensure?:                  |
|--------------------------------------------------------------------------------|---------------------------------|
| O No O Yes<br>2. What is the primary state of your professional<br>licensure?: |                                 |
| 3. If you are licensed in more than<br>note the secondary state of your lic    | one state - please<br>censure.: |
| 4. What organization do you                                                    | ı work for?:                    |
| 5. Do you supervise other p                                                    | rofessionals?:                  |
| O NO O Y<br>6. Where did you hear about the Be<br>Learning Library?:           | les<br>Phavioral Health<br>▼    |
| l'm not a robot                                                                | reCAPTCHA<br>Privacy - Terms    |
| Submit                                                                         |                                 |

### **Step 2: View Your Dashboard**

- 1. View your dashboard.
- 2. Click a curriculum to start.

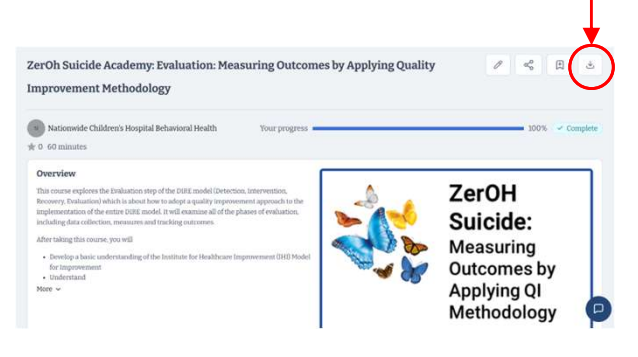

## Need help? BHEducation@nationwidechildrens.org